Step-by-Step Guide: How to Purchase Vouchers

1. Login to your account and select the Blue 'P' Button

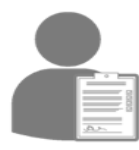

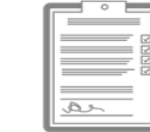

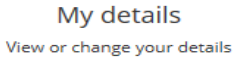

Permit application

Apply for a permit

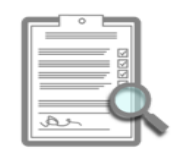

My permit applications View your applications

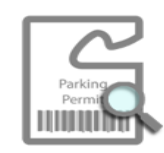

My permits View and renew your permits

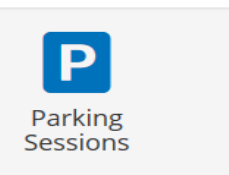

2. Select 'Top-Up', for the parking permit you require to purchase 'Top-Ups' for. (These can be purchased in multiples of 10)

Help Your account contains a number of permits. This screen lists all the permits in your account which are currently valid for booking visitor sessions. Each item in the list shows the permit number followed by the reference number, if known.

You need to select which of these permits you wish to book a visitor session with. When you've selected a permit from the list click 'Continue' to begin the booking

process.

## Select permit

## 0% complete

You have 5 permits active to book parking sessions

| Permit<br>number | Permit type                 | Permit zone              | Work order<br>number | Status         |      |        |
|------------------|-----------------------------|--------------------------|----------------------|----------------|------|--------|
| EDSCB101         | Staff City B - Full Day     | ED-CA - City             |                      | Current<br>(0) | Book | Topups |
| EDSCAV104        | Staff City Area<br>Vouchers | ED-CA - City             |                      | Current<br>(1) | Book | Topups |
| EDLFPT105        | Little France Part Time     | ED-LF - Little<br>France |                      | Current<br>(0) | Book | Topups |

## Now:

| Help                                                                                                    | Book parking (step                                   | o 1 of 3)                 |  |  |  |
|----------------------------------------------------------------------------------------------------|------------------------------------------------------|---------------------------|--|--|--|
| We need to know what vehicle your visitor<br>has parked so we don't give it a ticket.                                                                                          | 33% complete                                         |                           |  |  |  |
| If you have visitors who come to park<br>regularly you can save their registration<br>numbers and pick them from a list next<br>time. Just tick the box to tell us to do this. | Vehicles                                             | One vehicle               |  |  |  |
| And you need to check they've parked in a<br>street or car park that your permit covers,<br>so please choose one of the parking<br>locations in the list.                      | Registration number :                                | Enter registration number |  |  |  |
| When you've done this click 'Continue'.                                                                                                    | Save this registration number :                      |                           |  |  |  |
|                                                                                                    | Location                                             |                           |  |  |  |
|                                                                                                    | Parking location :                                   | City                      |  |  |  |
|                                                                                                    | Duration                                             |                           |  |  |  |
| Start parking: <ul> <li>Now</li> <li>At a future time</li> </ul>                                                                                                    |                                                      |                           |  |  |  |
|                                                                                                    | Your permit allows your visitor to park until 23:59. |                           |  |  |  |
|                                                                                                    |                                                      | Continue Cancel           |  |  |  |

At a Future Time: Please ensure both date and time are selected:

| Help                                                                                                    | Book parking (step 1 of 3)                                                     |                                                                                                    | Help                                                                                                    | Book parking (step 1 of 3)                                                     |                                                                         |
|----------------------------------------------------------------------------------------------------|--------------------------------------------------------------------------------|----------------------------------------------------------------------------------------------------|----------------------------------------------------------------------------------------------------|--------------------------------------------------------------------------------|-------------------------------------------------------------------------|
| We need to know what vehicle your visitor<br>has parked so we don't give it a ticket.                                                                                                    | 33% complete                                                                   |                                                                                                    | We need to know what vehicle your visitor<br>has parked so we don't give it a ticket.                                                                                                    | 33% complete                                                                   |                                                                         |
| If you have visitors who come to park<br>regularly you can save their registration<br>numbers and pick them from a list next<br>time. Just tick the box to tell us to do this.<br>And you need to check they've parked in a<br>street or car park that your permit covers,<br>so please choose one of the parking<br>locations in the list.<br>When you've done this click 'Continue'.                                                                                                    | Vehicles<br>Park :<br>Registration number :<br>Save this registration number : | One vehicle O Multiple vehicles     Enter registration number     O                                                                       | If you have visitors who come to park<br>regularly you can save their registration<br>numbers and pick them from a list next<br>time. Just tick the box to tell us to do this.<br>And you need to check they've parked in a<br>street or car park that your permit covers,<br>so please choose one of the parking<br>locations in the list.<br>When you've done this click 'Continue'. | Vehicles<br>Park :<br>Registration number :<br>Save this registration number : | One vehicle      Multiple vehicles     Enter registration number      Ø |
|                                                                                                    | Location                                                                       |                                                                                                    |                                                                                                    | Location                                                                       |                                                                         |
|                                                                                                    | Parking location :                                                             | City                                                                                                    |                                                                                                    | Parking location :                                                             | City                                                                    |
| Duration                                                                                                    |                                                                                |                                                                                                    | Duration                                                                                                    |                                                                                |                                                                         |
| Start parking :       Now       At a future time         Park from :       06/01/2020 12:23       X       Image: Comparison of the second second |                                                                                |                                                                                                    | Start parking :                                                                                                    | ○ Now      ● At a future time                                                  |                                                                         |
|                                                                                                    |                                                                                | 06/01/2020 12:23 ×                                                                                                    |                                                                                                    | Park from :                                                                    | 06/01/2020 12:23 × 🗰                                                    |
|                                                                                                    |                                                                                | s: ≮ January 2020 ≯<br>Su Mo Tu We Th Fr Sa                                                                                               | Your permit allows your visite                                                                                                    |                                                                                | 5                                                                       |
|                                                                                                    |                                                                                | 29     30     31     1     2     3     4       5     6     7     8     9     10     11       12     13     14     15     16     17     18 |                                                                                                    |                                                                                | <b>^ ^</b>                                                              |
| © 2019 - Imperial Civil Enforcement Solutions 26                                                                                                    |                                                                                | 19     20     21     22     23     24     25       26     27     28     29     30     31     1                                            | © 2019 - Imperial Civil Enforcement Solu                                                                                                    | tions                                                                          | 12 : 23                                                                 |
|                                                                                                    |                                                                                | 0                                                                                                    |                                                                                                    |                                                                                | • •                                                                     |